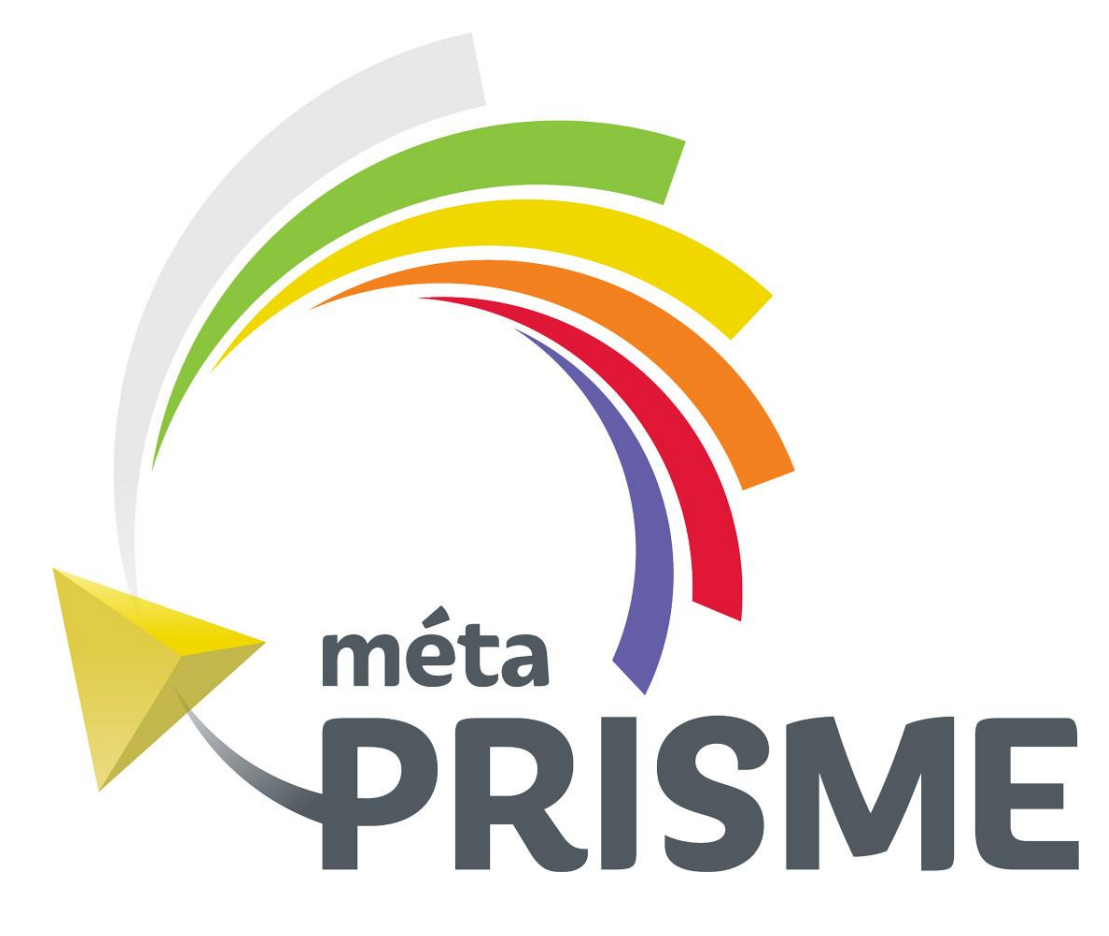

# Guide

DEMANDE D'ACCOMPAGNEMENT EN CAMP DE JOUR POUR LES JEUNES AYANT DES BESOINS PARTICULIERS

Centre

Normand

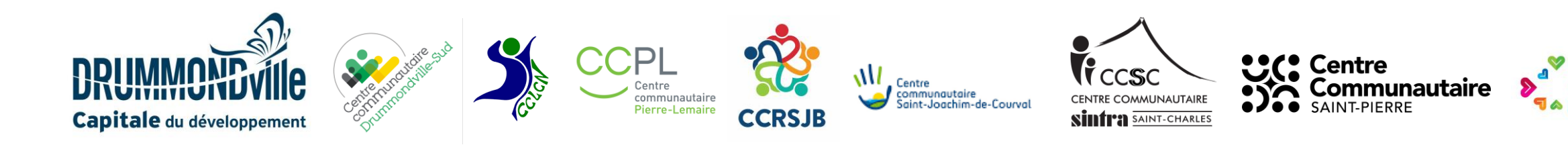

Vous trouverez dans ce guide toutes les informations afin de compléter la demande d'accompagnement dans les camps de jour d'été à Drummondville. Pour toutes questions, communiquez à l'adresse suivante : <u>sbenoit@drummondville.ca</u> Un suivi vous sera fait dans un délai de 48 heures ouvrables.

- 1. Pour accéder au formulaire en ligne, cliquez sur le lien suivant : <u>https://drummondville.metaprisme.com/</u>
- 2. Pour les nouveaux utilisateurs de cette plateforme, créez votre compte parent MétaPRISME.

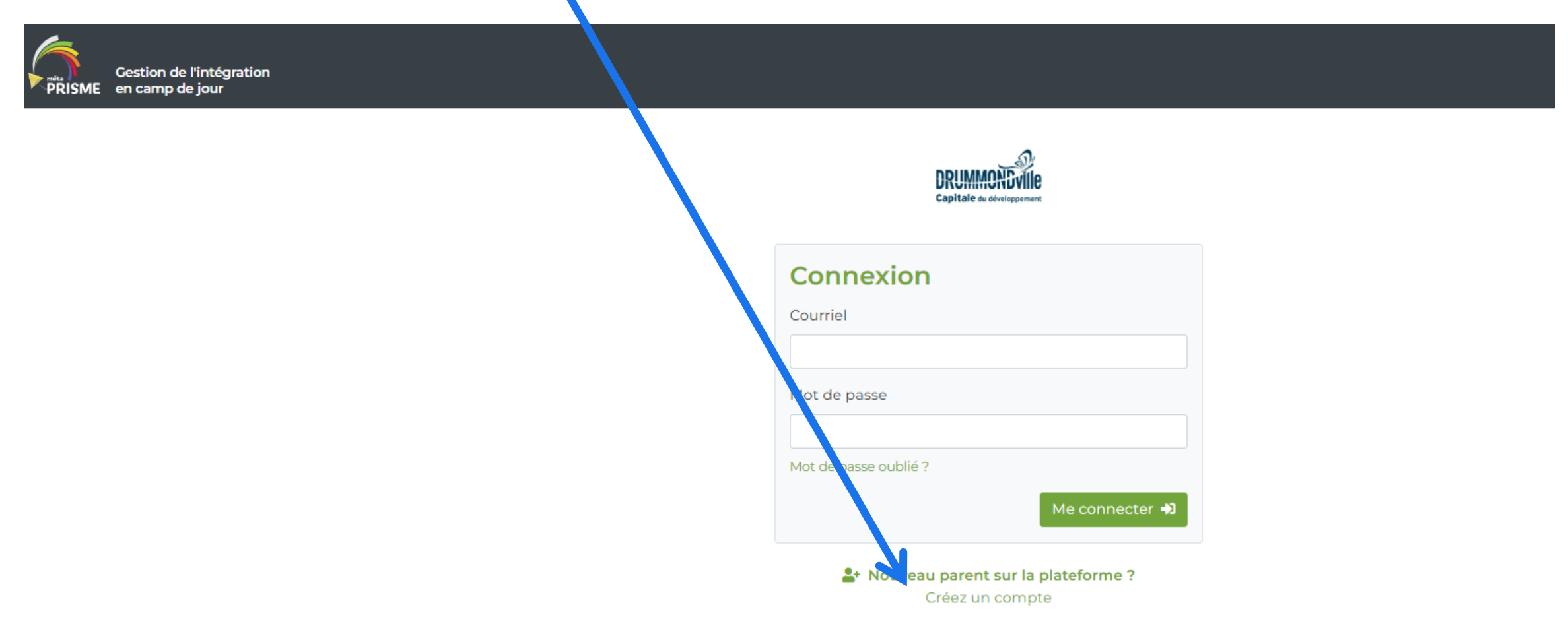

3. Complétez les champs suivants et cliquez sur *Créer le compte* 

4. Vous recevrez un courriel de confirmation et vous serez en mesure de vous connecter sur MétaPRISME.

## Création d'un compte parent

Remplissez le formulaire suivant pour créer un nouveau compte parent.

| Prénom                                                                                                    | Nom                          |
|----------------------------------------------------------------------------------------------------|------------------------------|
| Courriel                                                                                                    | Confirmation du courriel     |
| Mot de passe                                                                                                    | Confirmation du mot de passe |
| (Le mot de passe doit contenir au moins un caractère<br>non alphanumérique ("!", "\$", "&", etc.), au moins un<br>caractère minuscule ("a"-"z") et au moins un caractère<br>majuscule ("A"-"Z").) |                              |
|                                                                                                    | Le Créer le compte           |

Retourner à l'écran de connexion

5. Complétez la section suivante avec prénom, nom et date de naissance de votre enfant.

# Ajouter un ou une jeune

| Prénom            | Nom |
|-------------------|-----|
|                   |     |
| Date de naissance |     |
|                   |     |
|                   |     |

Retour

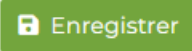

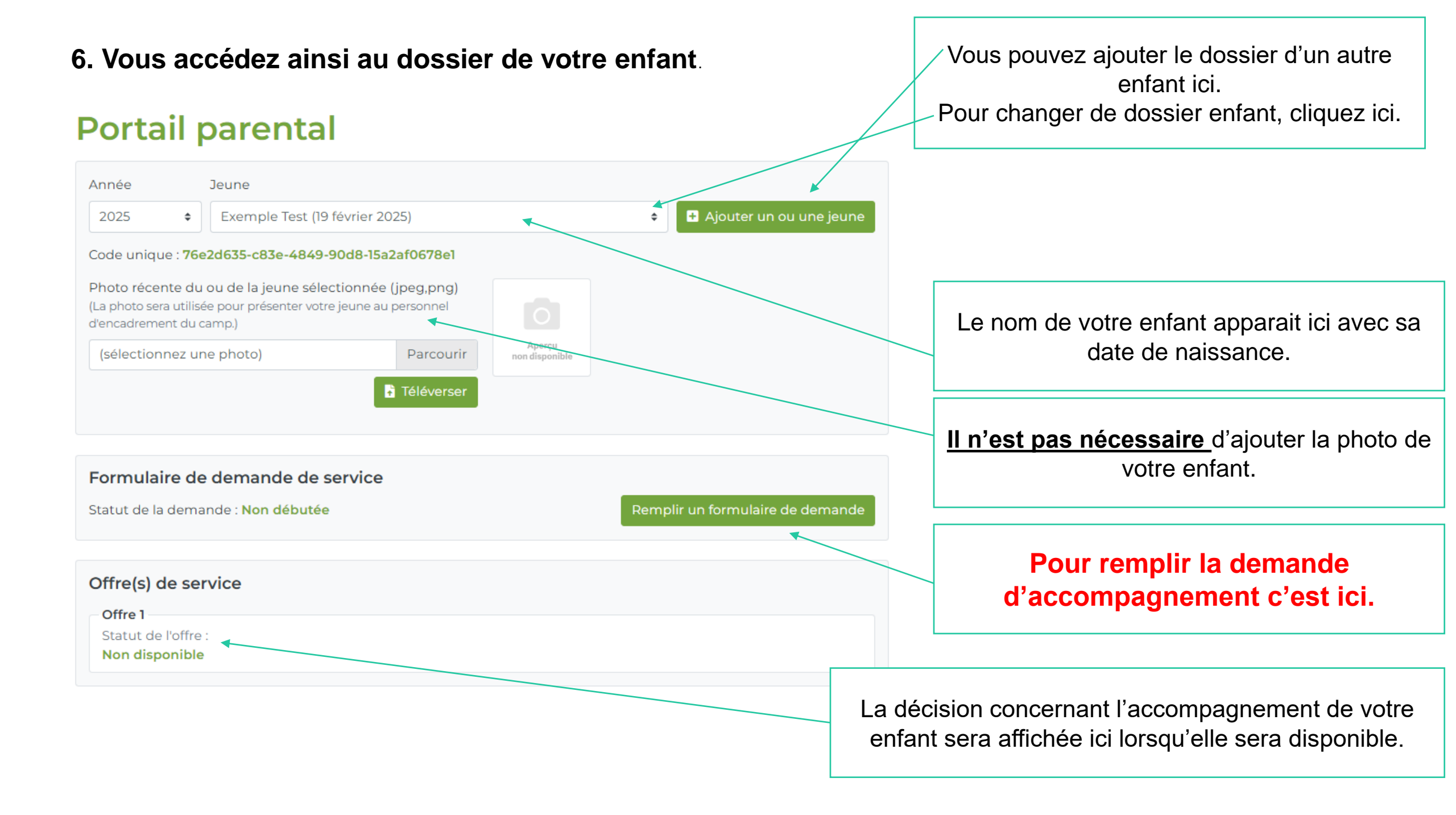

Modalités du service d'intégration

Formulaire de demande de service

Statut de la demande : Non débutée

Remplir un formulaire de demande

7. Lorsque vous cliquez sur *Remplir un formulaire de demande,* vous accédez à la page des modalités du service.

8. Déroulez vers le bas dans cette page pour avoir accès aux six sections du formulaire de demande.

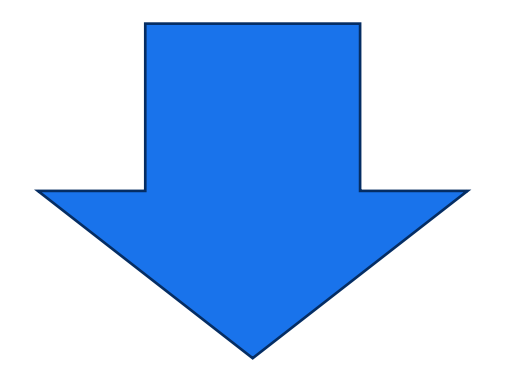

### Modalités du service d'intégration

Le programme d'intégration vise la participation des enfants ayant des besoins particuliers au camp de jour estival de Drummondville. Dans la philosophie d'une municipalité inclusive, l'intégration au programme de camp de jour se doit d'être une expérience positive pour l'ensemble des participants. À cet égard, les centres communautaires, la Ville de Drummondville et les parents (ou tuteurs) ont une responsabilité partagée pour convenir des adaptions nécessaires afin de favoriser l'intégration optimale de l'enfant.

Vous avez jusqu'au 22 mars 2025 inclusivement pour faire une demande d'évaluation des besoins de votre jeune pour le programme d'intégration aux services estivaux. Après cette date, votre demande sera automatiquement mise sur une liste d'attente et traitée ultérieurement.

#### LES CRITÈRES D'ADMISSIBILLITÉ

 Être résident permanent de la Ville de Drummondville ou d'une municipalité participant au Programme d'intégration pour les enfants ayant des besoins particuliers en camp de jour;

2- Avoir l'intérêt et la capacité de participer à la majorité des activités avec le soutien d'un accompagnateur;

3- Être âgé de 5 à 12 ans en date du 30 septembre 2025.

4- Être une personne ayant des besoins particuliers et ayant besoin d'assistance ;

5- Fournir, par le biais de ce formulaire, un portrait réel des besoins de l'enfant afin d'être en mesure de traiter la demande.

#### ANALYSE DES DEMANDES

Le comité d'évaluation analysera les demandes en fonction de la capacité d'accueil et d'encadrement du programme des camps de jour et des informations transmises par les parents. Le comité pourrait communiquer au besoin avec les parents et/ou les intervenants en lien avec le jeune. Le comité étudie les possibilités de jumelage pour l'intégration du jeune. Lorsqu'elle sera disponible, une offre de service vous sera communiqué sur le portail MétaPRISME que vous serez libre d'accepter ou de refuser.

Cette demande est pour le programme d'accompagnement seulement, l'inscription au camp de jour est requise également et doit être fait lors de la période d'inscription.

Il est très important de tenir compte que les membres du comité font tout en leur pouvoir pour assurer une place de choix à votre enfant, mais il se peut qu'ils soient dans l'impossibilité d'y arriver ou simplement qu'ils ne puissent vous offrir votre place de choix. Le respect et la compréhension de chacun est un élément essentiel à privilégier.

Si vous désirez avoir de l'aide pour remplir ce formulaire, il est possible de faire parvenir vos questions à l'adresse suivante <u>sbenoit@drummondville.ca</u>. Un suivi vous sera fait dans un délai de 48 heures ouvrables.

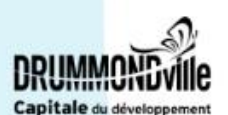

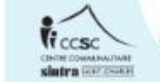

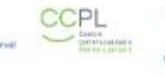

8. Il est essentiel de compléter toutes les questions des six sections. Une demande incomplète pourrait retarder significativement l'évaluation du dossier de votre enfant.

9. Pour chaque section du présent formulaire, deux options d'enregistrement sont possibles :

- « Enregistrer un brouillon » : permet d'enregistrer une section partiellement complétée. À noter que la validation des champs obligatoires ne s'effectue pas avec l'enregistrement d'un brouillon.
- « Sauvegarder la section » : la validation des champs obligatoire sera effectuée et s'ils sont bien tous complétés, la section sera enregistrée et sera prête pour soumission.

Enregistrer un brouillon Sauvegarder la section

\*\* Une fois toutes les sections dûment complétées, le bouton « **Soumettre le formulaire** » deviendra disponible. Nous recevrons automatiquement le formulaire lorsque vous aurez cliqué dessus.\*\*

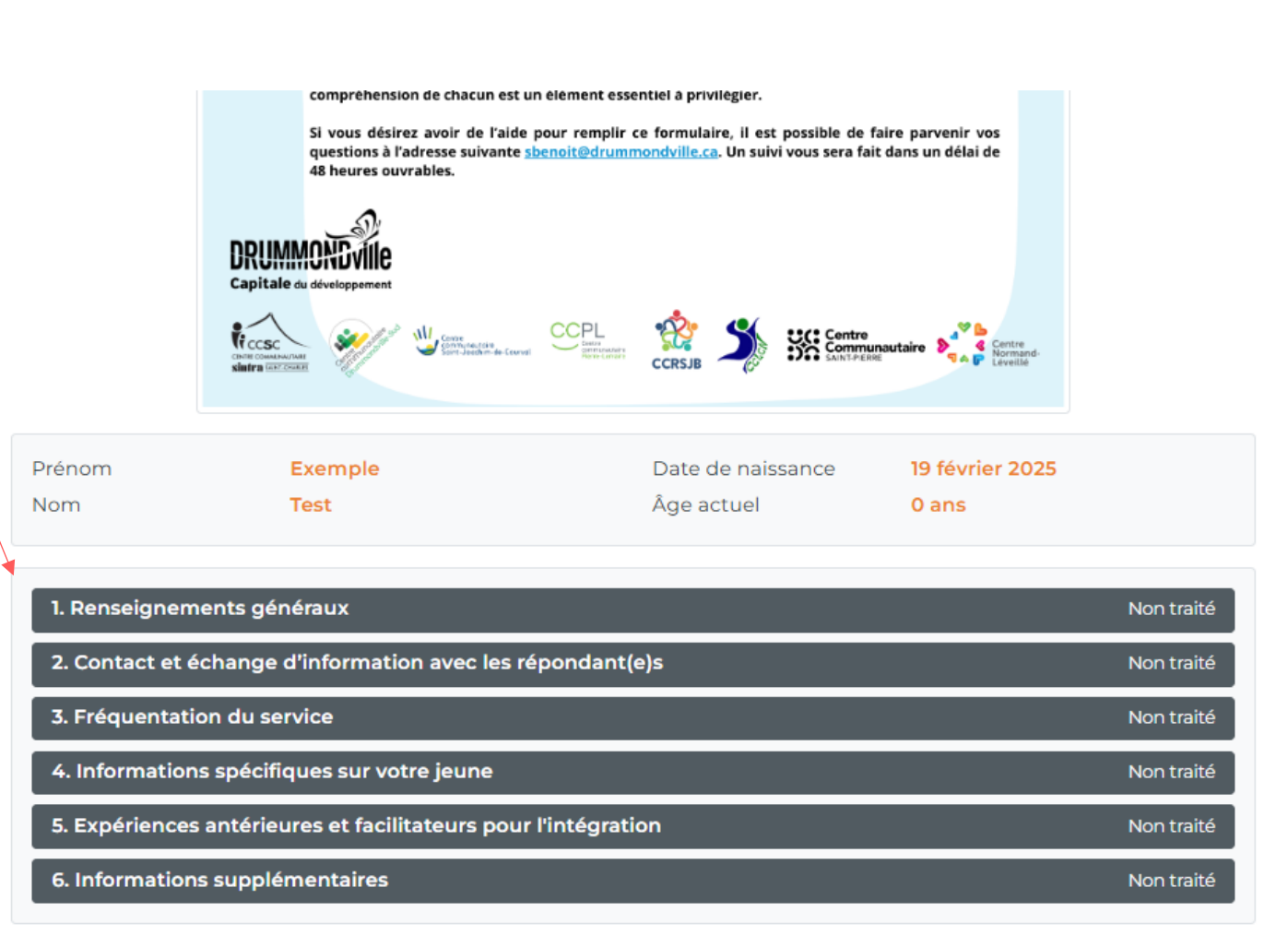

10. Dans la section 2, n'oubliez pas de compléter la partie sur le consentement du partage des renseignements concernant votre enfant avec les intervenants cités dans le document. Sans consentement, nous ne pourrons pas traiter votre demande.

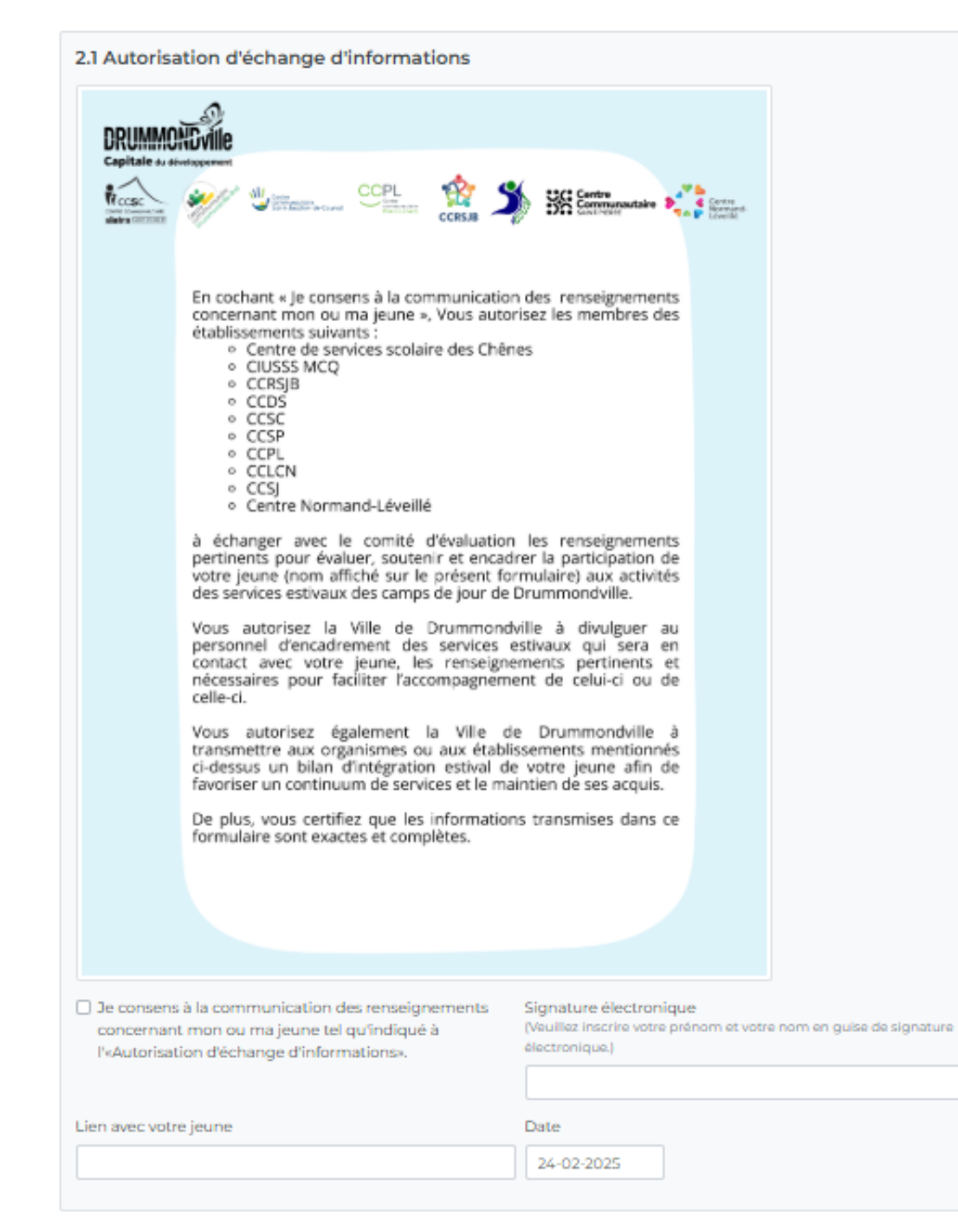

## Rappel :

- Il sera possible de compléter la demande à compter du 2 mars 2025.
- Vous avez jusqu'au 22 mars 2025 pour compléter votre demande. Après cette date, votre demande sera sur une liste d'attente.
- Si vous avez des questions, vous pouvez communiquer à l'adresse suivante sbenoit@drummondville.ca
- Un suivi vous sera fait dans les 48 heures ouvrables.